## TEAM PASS SCORING INSTRUCTIONS – (Two Different Ways)

- 1. Visit our league app.teampass.com/BYBSL/. Login in to your account\*\*
- Visit your team page. Scroll to the bottom and locate your game schedule. Once the game is complete, you will have access to a score button and a view button. Score will allow you to key Score. Once done, check complete, and click submit. Next, click on view and you can enter statistics.

Game Schedule

| Date & Time           | Location                                       | Event                                       |                |  |
|-----------------------|------------------------------------------------|---------------------------------------------|----------------|--|
| 🖉 Mon, Feb 27 5:45 PM | Blythewood Park - Field 3- Tippy Watts Field 💙 | @ Mariners (0-1-0)<br>(Regular Season)      | (score) (view) |  |
| 💽 Thu, Mar 02 7:00 PM | Blythewood Park - Field 3- Tippy Watts Field 💙 | vs Diamondbacks (1-0-0)<br>(Regular Season) | (view)         |  |
| 🕼 Mon, Mar 06 7:00 PM | Blythewood Park - Field 3- Tippy Watts Field 💙 | vs Mets (0-0-0)<br>(Regular Season)         | (view)         |  |
| 🕼 Thu, Mar 09 5:45 PM | Blythewood Park - Field 3- Tippy Watts Field 🔍 | vs Yankees (1-0-0)<br>(Regular Season)      | (view)         |  |
| 🖉 Mon, Mar 13 5:45 PM | Blythewood Park - Field 3- Tippy Watts Field 💙 | @ Astros (0-1-0)<br>(Regular Season)        | (view)         |  |
| 🗭 Thu, Mar 16 7:00 PM | Blythewood Park - Field 3- Tippy Watts Field 🞈 | @ Mets (0-0-0)<br>(Regular Season)          | (view)         |  |

3. Click on Score. A box to enter your score will pop up. Check complete once the score is keyed in and click submit.

| <      | Game Scores       | ×  |
|--------|-------------------|----|
| Baseb  | Blue Jays - Score |    |
| ulldow | Score 1           |    |
| -      | Braves - Score    | es |
|        | Score 2           |    |
|        | Complete          |    |
|        | Submit            |    |
|        |                   |    |
|        |                   |    |

4. Once you've entered your score in, click on view. You will see a stats page, to enter numbers for any player on your team. The last columns (Total pitches- TP and Innings pitched- IP), are the focus. Click update after you enter stats.

| Blue Jays |    |   |   |     |   |   |   |    |    |    |
|-----------|----|---|---|-----|---|---|---|----|----|----|
|           | AB | Н | R | RBI | S | D | T | HR | TP | IP |
|           |    |   |   |     |   |   |   |    | _1 |    |
|           |    |   |   |     |   |   |   |    |    |    |
|           |    |   |   |     |   |   |   |    |    |    |
|           |    |   |   |     |   |   |   |    |    |    |